# EKEP

## Elektroniczna Książka Ewidencji Polowań

Instrukcja dla myśliwych

# Spis treści

| 1. | Logowanie do systemu EKEP                     | . 2 |
|----|-----------------------------------------------|-----|
| 2. | Wygląd systemu                                | . 3 |
| 3. | Wpis na polowanie                             | . 3 |
| 4. | Zakończenie polowania oraz wpisanie rezultatu | . 5 |
| 5. | Przeglądanie mapy obwodu                      | .7  |
| 6. | Realizacja planu pozyskania                   | . 8 |
| 7. | Ustawienia konta                              | . 8 |
| 8. | Wylogowanie z systemu                         | . 8 |

#### 1. Logowanie do systemu EKEP

W celu zalogowania się do systemy EKEP (Elektroniczna Książka Ewidencji Polowań) w pasku przeglądarki internetowej należy wpisać i otworzyć adres: **<u>ekep24.pl/login</u>** 

Pod powyższym adresem dostępny jest panel logowania do systemu:

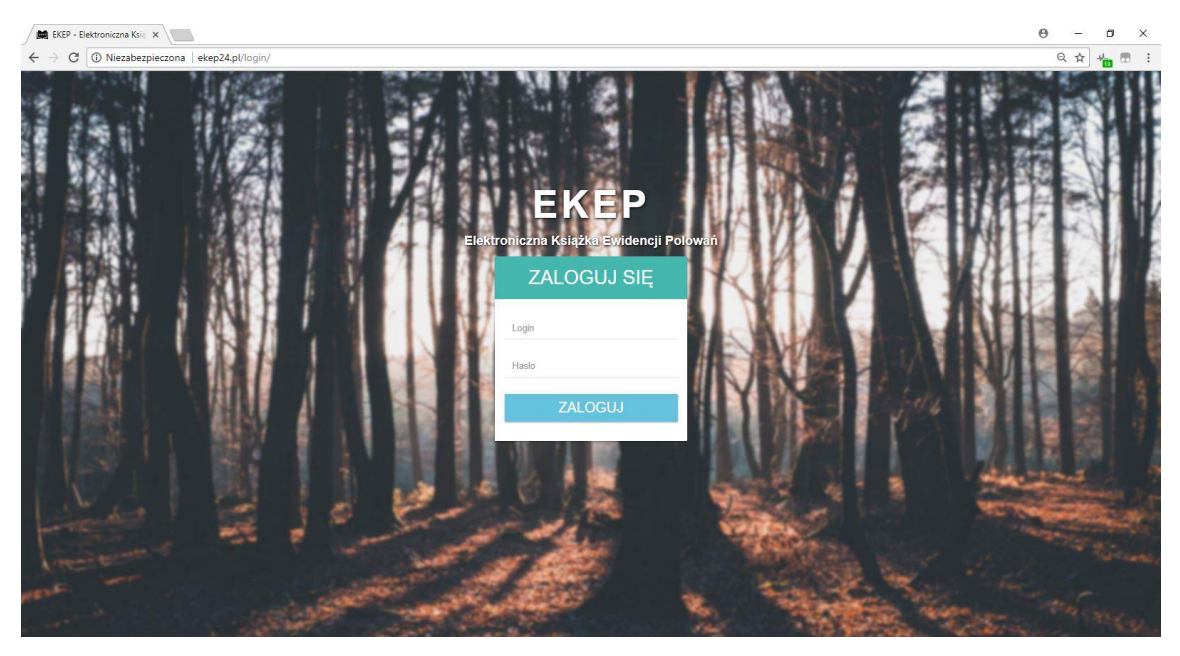

W panelu logowania proszę wpisać

Login: otrzymany od administratora

#### Hasło: otrzymane od administratora

następnie proszę kliknąć przycisk **|ZALOGUJ|**. W kolejnym kroku proszę wybrać obwód i kliknąć **|WYBIERZ|**.

<u>Ze względów bezpieczeństwa, po pierwszym zalogowaniu się do systemu, należy zmienić otrzymane od administratora hasło.</u> W tym celu w zakładce **MÓJ PROFIL** należy wybrać opcję **ZMIEŃ HASŁO.** Nowe hasło powinno składać się z minimum 8 znaków oraz zawierać co najmniej jedną dużą i jedną małą literę oraz przynajmniej jedną cyfrę.

Przy wpisywaniu danych proszę zwrócić uwagę na wielkość liter oraz ich kolejność, ewentualne odstępy miedzy znakami lub ich brak, itp. ponieważ ma to znaczenie w procesie identyfikacji użytkowników oraz uwierzytelnienia danych logowania.

W celu poprawnego działania systemu zaleca się korzystanie z najnowszych wersji oprogramowania na komputerze oraz w urządzeniach mobilnych. Zalecanymi przeglądarkami internetowymi są: Google Chrome, Mozilla Firefox, oraz Microsoft Edge. W przypadku korzystania z przeglądarki Internet Explorer część funkcji systemu może nie być w pełni dostępna.

### 2. Wygląd systemu

Poniżej przedstawiony został wygląd strony głównej po zalogowaniu się do systemu:

Informacja o wybranym obwodzie

#### Koło Łowieckie nr 1 "Hubertus" w Opolu Nazwa koła B STRONA GŁÓWNA • WPISZ SIĘ O OBWODY Panel menu 🖹 REALIZACJA PLANU Jednoznaczne określenie miejsca polowania Data i godzina rozpoczęcia polowania Data i godzina zakończenia polowania Gatunek i ilość pozyskanej zwierzyny nazwisko Lp. myśliwego Numer upowaznienia do wykonywania polowania Podpis myśliwego lub osoby upoważnionej Podpis myśliwego lub osoby upoważnionej MÓJ PROFIL Operacje e 1 » Książka wpisów KEP I W

### 3. Wpis na polowanie

W celu dokonania wpisu na polowanie należy kliknąć przycisk **|WPISZ SIĘ|**, który dostępny jest na stronie głównej.

| Koło Łowieckie nr 1<br>"Hubertus" w Opolu |    |                       |                                                |                                 |                          |                                            |                          |                         | Aktywny o                                  | bwód: Obwód 58 |
|-------------------------------------------|----|-----------------------|------------------------------------------------|---------------------------------|--------------------------|--------------------------------------------|--------------------------|-------------------------|--------------------------------------------|----------------|
| 8 STRONA GŁÓWNA                           |    |                       |                                                |                                 |                          |                                            |                          |                         |                                            |                |
| OBWODY · WPISY POLOWAŃ                    |    |                       |                                                |                                 |                          |                                            |                          |                         |                                            | WPISZ SIĘ      |
| 🖺 REALIZACJA PLANU 🧹                      |    | Imiei                 |                                                | Jednoznaczne                    | Data i godzina           |                                            | Data i godzina           | Gatunek i ilość         |                                            |                |
| 🖺 MÓJ PROFIL 🤇                            | Lp | nazwisko<br>myśliwego | Numer upowaznienia do<br>wykonywania polowania | określenie miejsca<br>polowania | rozpoczęcia<br>polowania | Podpis myśliwego lub<br>osoby upoważnionej | zakończenia<br>polowania | pozyskanej<br>zwierzyny | Podpis myśliwego lub<br>osoby upoważnionej | Operacje       |
| 🖶 WYLOGUJ                                 |    |                       |                                                |                                 |                          |                                            |                          |                         |                                            |                |
|                                           | ×  | 1 *                   |                                                |                                 |                          |                                            |                          |                         |                                            |                |
|                                           |    |                       |                                                |                                 |                          |                                            |                          |                         |                                            |                |
|                                           |    |                       |                                                |                                 |                          |                                            |                          |                         |                                            |                |
|                                           |    |                       |                                                |                                 |                          |                                            |                          |                         |                                            |                |
|                                           |    |                       |                                                |                                 |                          |                                            |                          |                         |                                            |                |
|                                           |    |                       |                                                |                                 |                          |                                            |                          |                         |                                            |                |
|                                           |    |                       |                                                |                                 |                          |                                            |                          |                         |                                            |                |
|                                           |    |                       |                                                |                                 |                          |                                            |                          |                         |                                            |                |
|                                           |    |                       |                                                |                                 |                          |                                            |                          |                         |                                            |                |
|                                           |    |                       |                                                |                                 |                          |                                            |                          |                         |                                            |                |
| EKEP   Wersja: 1.0                        |    | _                     |                                                |                                 |                          |                                            |                          |                         |                                            |                |

Przed dokonaniem wpisu na polowanie należy w zakładce **REALIZACJA PLANU POZYSKANIA** każdorazowo sprawdzić aktualny stan zwierzyny do pozyskania **oraz sprawdzić obecność i miejsca polowania innych myśliwych poprzez analizę wpisów w książce.** 

#### EKEP – Elektroniczna Książka Ewidencji Polowań

- Instrukcja dla myśliwych -

System w polu imię i nazwisko myśliwego automatycznie podpowiada dane zalogowanego właśnie użytkownika. W polu wyboru numeru upoważnienia myśliwy powinien wybrać właściwy numer odstrzału z listy lub wpisać go ręcznie, jeżeli numer nie widnieje na liście. System w polu daty oraz godziny rozpoczęcia polowania domyślnie podpowiada aktualną datę oraz godzinę. Jeżeli myśliwy chce dokonać wpisu "do przodu" powinien w tym polu wybrać właściwą datę i godzinę. W kolejnym kroku należy wybrać z listy miejsce polowania lub dodać je ręcznie. **Przed dokonaniem wpisu należy każdorazowo zweryfikować wprowadzone dane.** W celu dokonania wpisu należy kliknąć przycisk **[ZAPISZ].** 

| Koło Łowieckie nr 1<br>"Hubertus" w Opolu | Aktywny obwód: Obwód 5                                                                                                    |
|-------------------------------------------|----------------------------------------------------------------------------------------------------|
| ∰ STRONA GŁÓWNA<br>♀ OBWODY <             | WPIS NA POLOWANIE                                                                                                    |
| E REALIZACJA PLANU <                      | Wybierz imię i nazwisko myśliwego: Wybierz numer upoważnienia:   Paweł Stokłosa 17/58   I DODALRICZNIE I DODALRICZNIE                                                                                                    |
|                                           | Wybierz datę i godzinę rozpoczęcia polowania:<br>2018/04/06 00:23 Wybierz miejsce polowania:<br>1 1<br>+ DODAJ RECZNIE                                                                                                    |
|                                           | MAPA OBWODU<br>Typmaye<br>Jacobie Contraction of the second second se |
| EKEP   Wersia: 1.0                        |                                                                                                    |

W sytuacji gdy myśliwy wybierze miejsce polowania, w którym poluje już inny myśliwy lub na które został dokonany wpis "do przodu" system wyświetli komunikat informujący o tym fakcie i podpowie konieczność wyboru innego miejsca. Myśliwy może się również wpisać na miejsce, w którym poluje inny myśliwy, jednak dopiero po uzyskaniu jego zgody i potwierdzeniu tego poprzez kliknięcie przycisku **|Potwierdź|.** 

| WPIS NA POLOWANIE                                                                                                    | @ WROC                                    |
|----------------------------------------------------------------------------------------------------|-------------------------------------------|
| Wybierz imię i nazwisko myśliwego:<br>Jan Malinowski •<br>DODAJ RĘCZNIE                                                                                                    | Wybierz numer upoważnienia:<br>444/344/44 |
| Wybierz datę i godzinę rozpoczęcia polowania:<br>2018/04/06 18:02                                                                                                    | Wybierz miejsce połowania:                |
| !Uwaga     W miejscu 3 od 2018/04/06 18:10 poluje Jan Kowalski. Wybierz inne miejsce polowania.     Pamiętaj, że możesz również polować w tym samym miejscu i w tym samym czasie, jednak dopiero po uzyskaniu z równy wiwczow konującego polowanie.     Zmień wpi   Potwierdź | + DODAJ RĘCZNIE                           |

Dopiero po potwierdzeniu uzyskania zgody na polowanie w tym samym miejscu i czasie pojawi się przycisk **[ZAPISZ]**, który umożliwi dokonanie wpisu.

#### 4. Zakończenie polowania oraz wpisanie rezultatu

W celu zakończenia polowania należy przejść do swojego wpisu na stronie głównej oraz kliknąć w przycisk **ZAKOŃCZ**. Wówczas pojawi się okienko:

| Koło Łowieckie nr 1<br>"Hubertus" w Opolu |   |               |                    |                       |                                    |                               |                      |                               |                               | ***                  |            |
|-------------------------------------------|---|---------------|--------------------|-----------------------|------------------------------------|-------------------------------|----------------------|-------------------------------|-------------------------------|----------------------|------------|
| 🍰 STRONA GŁÓWNA                           |   | WPISY POLOWAŃ |                    |                       |                                    |                               |                      |                               |                               |                      |            |
|                                           | ۰ |               | lmię i<br>nazwisko | Numer upowaznienia do | Jednoznaczne<br>określenie miejsca | Data i godzina<br>rozpoczęcia | Podpis myśliwego lub | Data i godzina<br>zakończenia | Gatunek i ilość<br>pozyskanej | Podpis myśliwego lub |            |
| REALIZACJA PLANU                          | * | Lp.           | myśliwego          | wykonywania polowania | polowania                          | polowania                     | osoby upoważnionej   | polowania                     | zwierzyny                     | osoby upoważnionej   | Operacie   |
| MÓJ PROFIL                                | < | 1             | Jan<br>Malinowski  | 444/344/44            | 1                                  | 06/04/2018<br>00:38:00        | Jan Malinowski       |                               |                               |                      | ET ZAKOŃCZ |
| ● WYLOCUJ                                 |   | E             | 1                  |                       |                                    |                               |                      |                               |                               |                      |            |
| EKEP   Wersja: 1.0                        | - |               |                    |                       |                                    |                               |                      |                               |                               |                      |            |

Aby zakończyć polowanie w danym momencie należy kliknąć przycisk **ZAKOŃCZ TERAZ**.

W celu zakończenia polowania o z góry ustalonej godzinie należy zdefiniować datę oraz godzinę wybierając ją z kalendarza, który pojawi się po kliknięciu ikonki w odpowiednich polach i kliknąć przycisk **ZAKOŃCZ O WYBRANEJ GODZINIE**].

|     |                                 |                                         | Zakończ polowanie                         |                            |                        | ×                                          |                                 |                 |
|-----|---------------------------------|-----------------------------------------|-------------------------------------------|----------------------------|------------------------|--------------------------------------------|---------------------------------|-----------------|
| WP  | ISY POLOW                       | ΆŃ                                      |                                           | Zakończ teraz<br>lub       |                        |                                            |                                 |                 |
| Lp. | lmię i<br>nazwisko<br>myśliwego | Numer upoważnienia<br>wykonywania polow | Wybierz datę oraz god<br>2018/04/06 18:19 | izinę zakończenia polowani | odzina<br>zenia<br>nia | Gatunek i ilość<br>pozyskanej<br>zwierzyny | Podpis myśliwe<br>osoby upoważn |                 |
| 1   | Jan<br>Malinowski<br>Jan        | 444/344/44                              |                                           | Zakończ o wybranej g       | 20<br>34<br>2018       | Kliknij w kal<br>jeżeli chcesz             | lendarz<br>wybrać               |                 |
|     | Malinowski                      |                                         |                                           | 17:27:00                   |                        | 17:29:47                                   | datę oraz g                     | odzinę          |
| 3   | Jan<br>Malinowski               | 444/344/44                              | Pola                                      | 06/04/2018<br>17:29:00     | Jan Malinowski         | 06/04/2018<br>17:33:00                     |                                 | Parriviannowski |

Jeżeli myśliwy upolował zwierzynę lub oddał strzał/y dokonuje wpisu poprzez kliknięcie w przycisk **|REZULTAT|.** 

| Koło Łowieckie nr 1<br>"Hubertus" w Opolu |               |                          |                                 |                                                |                                                 |                                            |                                            |                                            |                                            | Akty                                       | wny obwód: Obwód 58 |
|-------------------------------------------|---------------|--------------------------|---------------------------------|------------------------------------------------|-------------------------------------------------|--------------------------------------------|--------------------------------------------|--------------------------------------------|--------------------------------------------|--------------------------------------------|---------------------|
| 🍪 STRONA GŁÓWNA                           |               |                          |                                 |                                                |                                                 |                                            |                                            |                                            |                                            |                                            |                     |
| OBWODY <                                  | v             | WPISY POLOWAŃ OWPISZ SIĘ |                                 |                                                |                                                 |                                            |                                            |                                            |                                            |                                            |                     |
| 🖺 REALIZACJA PLANU 🧹                      | O WPISZ SIĘ   |                          |                                 |                                                |                                                 |                                            |                                            |                                            |                                            |                                            |                     |
| 🖺 MÓJ PROFIL 🤇                            | WPISY POLOWAN |                          |                                 |                                                |                                                 |                                            |                                            |                                            |                                            |                                            |                     |
| 🕞 WYLOGUJ                                 |               | Lp.                      | lmię i<br>nazwisko<br>myśliwego | Numer upoważnienia do<br>wykonywania polowania | Jednoznaczne<br>określenie miejsca<br>polowania | Data i godzina<br>rozpoczęcia<br>polowania | Podpis myśliwego lub<br>osoby upoważnionej | Data i godzina<br>zakończenia<br>polowania | Gatunek i ilość<br>pozyskanej<br>zwierzyny | Podpis myśliwego lub<br>osoby upoważnionej | Operacje            |
|                                           |               | 1                        | Jan<br>Malinowski               | 444/344/44                                     | 1                                               | 06/04/2018<br>00:38:00                     | Jan Malinowski                             | 06/04/2018<br>17:16:34                     |                                            | Jan Malinowski                             |                     |
|                                           |               | 2                        | Jan<br>Malinowski               | 444/344/44                                     | 1                                               | 06/04/2018<br>17:27:00                     | Jan Malinowski                             | 06/04/2018<br>17:29:47                     |                                            | Jan Malinowski                             |                     |
|                                           |               | 3                        | Jan<br>Malinowski               | 444/344/44                                     | Pola                                            | 06/04/2018<br>17:29:00                     | Jan Malinowski                             | 06/04/2018<br>17:33:00                     |                                            | Jan Malinowski                             |                     |
|                                           |               | 4                        | Jan<br>Malinowski               | 444/344/44                                     | 1                                               | 06/04/2018<br>17:57:00                     | Jan Malinowski                             | 06/04/2018<br>17:57:41                     |                                            | Jan Malinowski                             |                     |
|                                           |               | 5                        | Jan Kowalski                    | 11/11                                          | 3                                               | 06/04/2018<br>18:10:00                     | Jan Kowalski                               | 06/04/2018<br>18:26:53                     |                                            | Jan Kowalski                               | IZ REZULTAT         |
|                                           |               | æ                        | 1 >                             |                                                |                                                 |                                            |                                            |                                            |                                            |                                            |                     |
| EKEP   Wersja: 1.0                        |               |                          |                                 |                                                |                                                 |                                            |                                            |                                            |                                            |                                            |                     |

Następnie należy w kolumnach ilość oraz liczba strzałów wpisać odpowiednie wartości.

| Koło Łowieckie nr 1<br>"Hubertus" w Opolu |                           |          | Aktywny obwód: Obwód 58 |  |  |  |  |  |  |  |  |
|-------------------------------------------|---------------------------|----------|-------------------------|--|--|--|--|--|--|--|--|
| 🍰 STRONA GŁÓWNA                           |                           |          |                         |  |  |  |  |  |  |  |  |
|                                           | DODAJ REZULTAT POLOWANIA  |          |                         |  |  |  |  |  |  |  |  |
| 🖺 REALIZACJA PLANU 🛛 <                    | Szukaj:                   |          |                         |  |  |  |  |  |  |  |  |
| MÓJ PROFIL 🤇                              | Zwierzyna 🕌               | llość ↓↑ | Liczba strzałów         |  |  |  |  |  |  |  |  |
| € WYLOGUJ                                 | Bažant                    | ilość    | liczba strzałów         |  |  |  |  |  |  |  |  |
|                                           | Borsuk                    | ilość    | liczba strzałów         |  |  |  |  |  |  |  |  |
|                                           | Daniel - byk selekcyjny   | ilość    | liczba strzałów         |  |  |  |  |  |  |  |  |
|                                           | Daniel - bykłowny         | ilość    | liczba strzałów         |  |  |  |  |  |  |  |  |
|                                           | Daniel - cielak           | ilość    | liczba strzałów         |  |  |  |  |  |  |  |  |
|                                           | Daniel - łania            | ilość    | liczba strzałów         |  |  |  |  |  |  |  |  |
|                                           | Dzik                      | ilość    | liczba strzałów         |  |  |  |  |  |  |  |  |
|                                           | Dzika gęś - białoczelna   | ilość    | liczba strzałów         |  |  |  |  |  |  |  |  |
|                                           | Dzika gęś - gęgawa        | llość    | liczba strzałów         |  |  |  |  |  |  |  |  |
|                                           | Dzīka gęś - zbożowa       | llość    | liczba strzałów         |  |  |  |  |  |  |  |  |
|                                           | Dzika kaczka - cyraneczka | llość    | liczba strzałów         |  |  |  |  |  |  |  |  |
|                                           | Dzika kaczka - głowienka  | ilość    | liczba strzałów         |  |  |  |  |  |  |  |  |
| EI/ED Morrie 10                           |                           |          |                         |  |  |  |  |  |  |  |  |

W celu zapisania rezultatu polowania należy kliknąć przycisk **|DODAJ|**, który wyświetla się poniżej listy zwierzyny.

| Łoś - klępa                                | ilość | liczba strzałów |  |  |  |  |  |  |  |
|--------------------------------------------|-------|-----------------|--|--|--|--|--|--|--|
| Łoś - łoszak                               | ilość | liczba strzałów |  |  |  |  |  |  |  |
| tyska                                      | llość | liczba strzałów |  |  |  |  |  |  |  |
| Polur irod 1 do 48 z 48 pozycji<br>✓ DODAJ |       |                 |  |  |  |  |  |  |  |

### 5. Przeglądanie mapy obwodu

W celu przeglądania mapy obwodów należy w pasku menu po lewej stronie wybrać zakładkę **OBWODY** i kliknąć **MAPA OBWODU**.

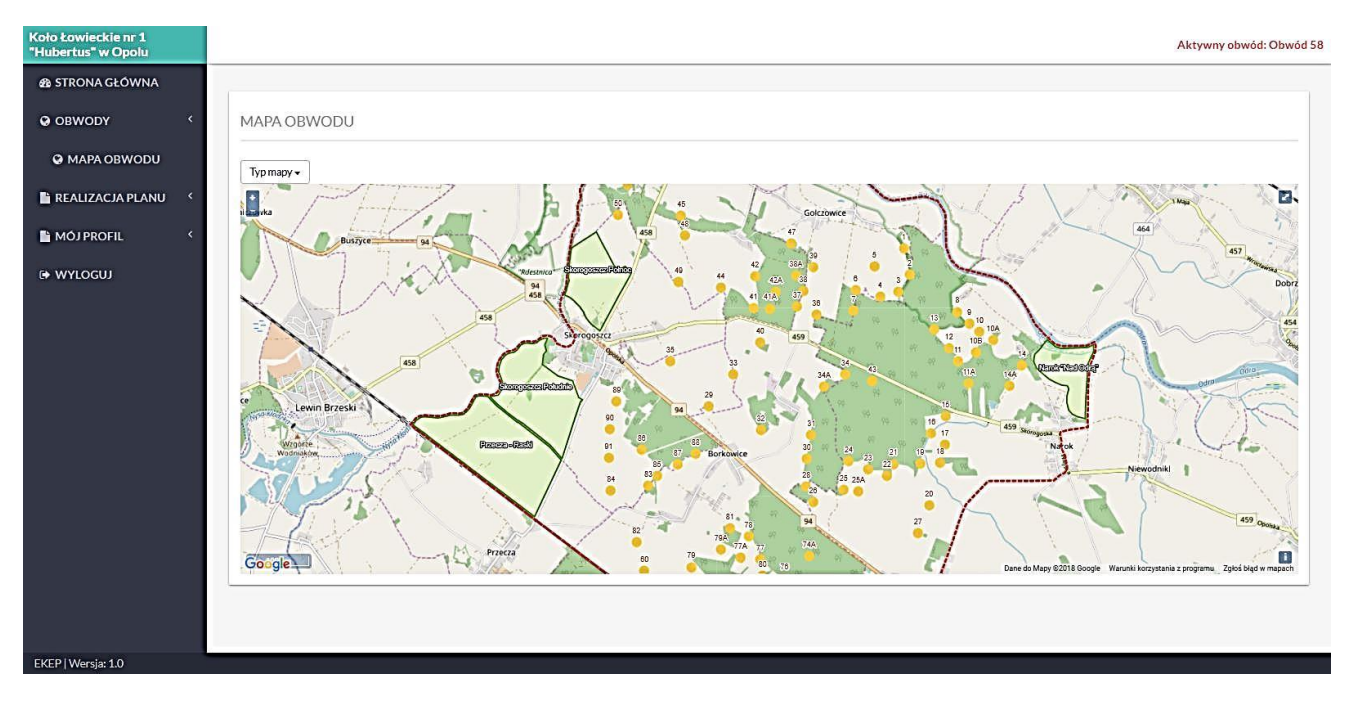

Miejsca polowania(ambona, rejon polowania) jeżeli są zajęte na mapie podświetlone są czerwonym kolorem. Kolorem pomarańczowym podświetlane są miejsca polowania, na które myśliwy dokonali wpisu "do przodu".

Po kliknięciu w przycisk **|TYP MAPY|** istnieje możliwość wyboru różnego rodzaju map. Jedną z warstw jest mapa pokazująca numery oddziałów leśnych. Jak poniżej:

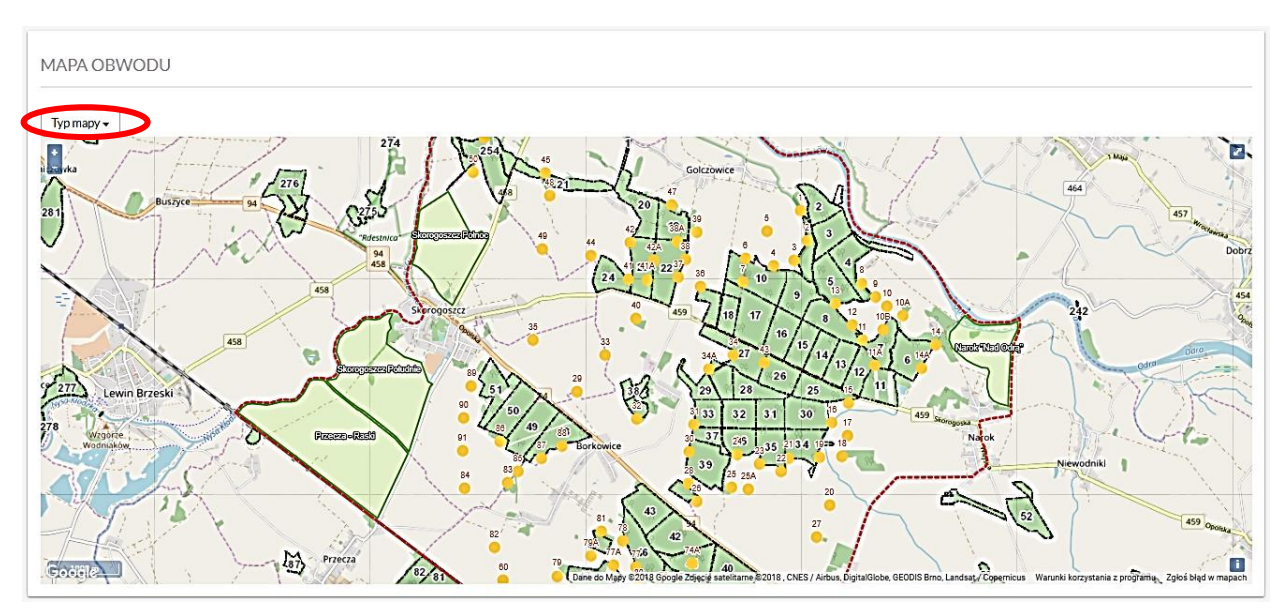

#### 6. Realizacja planu pozyskania

W zakładce Plan pozyskania zwierzyny przedstawione są rubryki:

- Gatunek zwierzyny
- Plan roczny w szt.
- Ilość pozyskana na polowaniach indywidualnych
- Ilość pozyskana na polowaniach zbiorowych
- Upadki/ubytki
- oraz ilość zwierzyny do pozyskania na daną chwilę

| Koło Łowieckie nr 1<br>"Hubertus" w Opolu |                                 |                    |                        |                       |                      | Aktywny obwód: 0               | Obwód 58 |
|-------------------------------------------|---------------------------------|--------------------|------------------------|-----------------------|----------------------|--------------------------------|----------|
| 🔁 STRONA GŁÓWNA                           |                                 |                    |                        |                       |                      |                                |          |
| OBWODY <                                  | PLAN POZYSKANIA ZWIERZY         | ŃΥ                 |                        |                       |                      |                                |          |
| 🖺 REALIZACJA PLANU 🧹                      | Gatunek zwierzyny               | Plan roczny (szt.) | Polowania indywidualne | Inne polowania (szt.) | Lista ubytków (szt.) | Pozostało do pozyskania (szt.) |          |
| 🖿 MÓJ PROFIL 🔨                            | Szakal złocisty                 | 2                  | 0                      | 0                     | 0                    | 2                              |          |
| 🕒 WYLOGUJ                                 | Jeleń szlachetny łania          | 5                  | 0                      | 0                     | 0                    | 5                              |          |
|                                           | Jeleń szlachetny byk selekcyjny | 4                  | 0                      | 0                     | 0                    | 4                              |          |
|                                           | Jeleń szlachetny byk łowny      | 1                  | 0                      | 0                     | 0                    | 1                              |          |
|                                           | Daniel byk selekcyjny           | 1                  | 0                      | 0                     | 0                    | 1                              |          |
|                                           | Daniel byk łowny                | 1                  | 0                      | 0                     | 0                    | 1                              |          |
|                                           | Daniel łania                    | 2                  | 0                      | 0                     | 0                    | 2                              |          |
|                                           | Daniel cielak                   | 1                  | 0                      | 0                     | 0                    | 1                              |          |
|                                           | Sarna kozioł selekcyjny         | 26                 | 0                      | 0                     | 0                    | 26                             |          |
|                                           | Sarna kozioł łowny              | 11                 | 0                      | 0                     | 0                    | 11                             |          |
| EKEP] Words: 1.0                          | • 1 2 3 4 >                     |                    |                        |                       |                      |                                |          |

#### 7. Ustawienia konta

W zakładce **MÓJ PROFIL** istnieje możliwość zmiany hasła oraz upoważnienia innych myśliwych do wpisywania nas na polowanie.

Przy zmianie hasła na nowe należy zwrócić uwagę, aby składało się ono z minimum 8 znaków i zawierało co najmniej jedną dużą i jedną małą literę oraz przynajmniej jedną cyfrę.

Nie zaleca się stosowania hasła jako swojej daty urodzenia, numeru PESEL, NIP, numeru obwodu, itp.

Hasła nie należy nikomu udostępniać.

#### 8. Wylogowanie z systemu

W celu bezpiecznego wylogowania z systemu proszę kliknąć przycisk **WYLOGUJ** znajdujący się w pasku menu po lewej stronie.